## Setting the Height of the Terrain

Reference Number: **KB-00322** Last Modified: **July 21, 2021** 

The information in this article applies to:

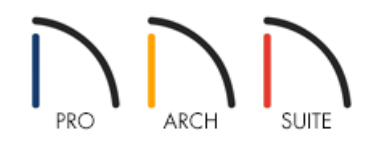

## QUESTION

How do I raise or lower my terrain in relation to my structure?

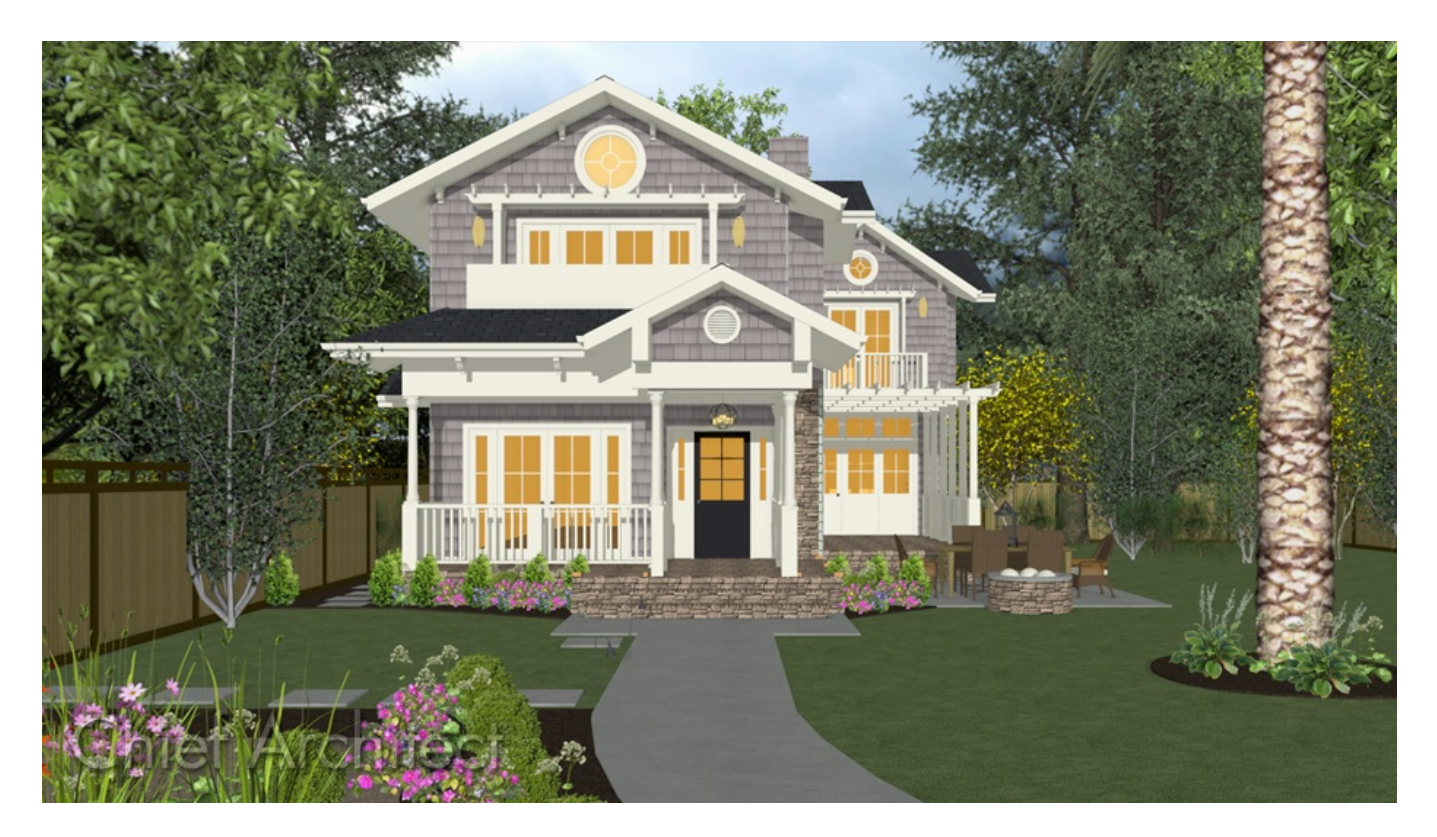

## ANSWER

The terrain can be raised or lowered by adjusting the Subfloor Height Above Terrain value located in the Terrain Specification dialog.

## To adjust the height of the Terrain

1. Using the **Select Objects** tool, select the Terrain Perimeter and click on the **Open Object** edit button.

Note: In Home Designer Pro, you can also navigate to Terrain> Terrain Specification from the menu.

- 2. On the GENERAL panel of the Terrain Specification dialog that displays, uncheck the Automatic checkbox.
- 3. In the **Subfloor Height Above Terrain** field, enter your desired value, then click **OK**.

| yline<br>ected Line                   | Subfloor Height Above Terrain: | 48" Auto                             | matic |
|---------------------------------------|--------------------------------|--------------------------------------|-------|
| Line Style<br>Fill Style<br>Materials | diation                        | ✓ Flatten Pad                        |       |
|                                       | Clipping                       | Hide Terrain Intersected by Building |       |
|                                       |                                |                                      |       |
|                                       | l.                             |                                      |       |
|                                       |                                |                                      |       |
|                                       |                                |                                      |       |
|                                       |                                |                                      |       |

This field represents the distance between the subfloor of Floor 1 and the terrain at the building footprint center, as such:

- A positive value in this field will make the house rise relative to the terrain.
- A negative value will make the house sink down towards, or into the terrain.
- 4. Select **3D> Create Camera View> Perspective Full Overview (b)** to see the changes that you have applied.

© 2003–2023 Chief Architect, Inc. All rights reserved // Terms of Use (https://www.chiefarchitect.com/company/terms.html) // Privacy Policy

(https://www.chiefarchitect.com/company/privacy.html)